# FT8 using WSJT-X on a laptop equipped with a Digirig Mobile and an Icom IC-706-MKii

Before starting to use WSJT-X, delete the old records from your last outing, so they will not be duplicated in your log.

- If you will be activating multiple parks, back the files for the individual parks to a thumb drive, then follow the next two steps.
- Using Windows File Explorer on the POTA Logging PC, navigate to the directory "C:\Users\nd4x\AppData\Local\WSJT-X".
- Then, on the POTA Logging PC delete the files "ALL.TXT", WSJTX.LOG" and WSJTX\_LOG.ADI".

Activate the park using WSJT-X as normal.

The individual ADI files from the FT8 POTA activation (WSJTX\_LOG.ADI) to upload into Ham Radio Deluxe (and then to LoTW from Ham Radio Deluxe), and also to POTA, are created automatically in the C:\Users\nd4x\AppData\Local\WSJT-X directory.

To load your contacts into Ham Radio Deluxe after the activation:

Copy the "C:\Users\nd4x\AppData\Local\WSJT-X\ WSJTX\_LOG.ADI" file(s) from above to a USB drive on the laptop.

Insert the flash drive into the main home computer.

Open HRD, and then click on the "Logbook" option on the logging menu bar, File, Import, ADIF (ADI).

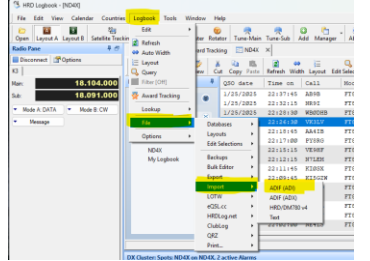

Click on the file name on your flash drive, and say open, the file will then be read. After it is read, click on "Save To Database".

Click OK and Finish. You will now see the files in HRD. The USB file is also what you will upload to POTA.

# WSJT-X Settings:

COM7 BAUD RATE- 9600 DATA BITS- 8 STOP BITS- 1 HANDSHAKE- None FORCE CONTROL LINES- Both blank PTT- RTS PORT- COM7 MODE- USB SPLIT OPERATION- FAKE IT

File: C\Users\ND4X\Documents\Ham Radio\WSJT-X\_IC-706MKii\_Digirig-Mobile.docx

# IC-706MKII2G Initial Mode Settings:

- To view or change Initial Mode Values:
- Push and hold LOCK (bottom left of the main tuning knob), and then while holding LOCK, press POWER (top left button). When the radio powers on, you can release both buttons.
- The UP / DOWN arrows to the right of the main tuning knob will cycle through the values.
- To change a value, rotate the main tuning knob to select the desired value.
- Once the changes have been made or reviewed, to exit Initial Mode Settings and save the selected values, hold the power button for two seconds. The radio will power off, and when restarted your values will have been saved.

**Recommended Values:** 

| 01 | Веер        | ON   | 15 | Quick Split  | ON   |
|----|-------------|------|----|--------------|------|
| 02 | Band Beep   | ON   | 16 | SPL Offset   | 0    |
| 03 | Auto Off    | OFF  | 17 | Dup Offset   | 600  |
| 04 | Peak Hold   | ON   | 18 | Split Lock   | OFF  |
| 05 | Back Light  | HIGH | 19 | Opt. Fil 1   | NO   |
| 06 | Speech Lang | ENG  | 20 | OPT. Fil 2   | NO   |
| 07 | SPEECH SPD  | HI   | 21 | RF Gain      | ON   |
| 08 | S-Lvl Spch  | ON   | 22 | AM NB        | ON   |
| 09 | Scan Resume | ON   | 23 | Pwr On Chk   | ON   |
| 10 | Scan Speed  | HI   | 24 | Sub Dial     | RIT  |
| 11 | U/D Speed   | HI   | 25 | CI-V Address | 4EH  |
| 12 | A-Tune Strt | OFF  | 26 | CI-V Baud    | Auto |
| 13 | PTT Tune    | OFF  | 27 | CI-V TRN     | OFF  |
| 14 | Pad CH      | 5    | 28 | CI-V 731     | OFF  |
|    |             |      |    |              |      |

# IC-706MKII2G Quick Set Mode Settings:

- To view or change Initial Mode Values:
- With the radio on, push the DISPLAY button (to the left of the main tuning knob) for 2 seconds.
- Quick Set items displayed depend on the mode the radio is in, not all items will show for all modes.
- The UP / DOWN arrows to the right of the main tuning knob will cycle through the values.
- To change a value, rotate the main tuning knob to select the desired value.
- Once the changes have been made or reviewed, to exit Quick Set Mode, push the DISPLAY button momentarily.

Recommended Values:

| Q0 | Mode Select (All Modes)    | ON   |
|----|----------------------------|------|
| Q1 | RF Power (All Modes)       | Н    |
| Q2 | Mic Gain (SSB/AM/FM Only)  | 6    |
| Q2 | CW Pitch (CW Only)         | 600  |
| Q2 | RTTY Tone (RTTY Only)      | 2125 |
| Q3 | VOX Delay (SSB/AM/FM Only) | 1.0  |
| Q3 | BK-In Delay (CW Only)      | 1.0  |
| Q3 | RTTY Shift (RTTY Only)     | 170  |

| Q4 | Carrier Frq (SSB Only)  | 0     |
|----|-------------------------|-------|
| Q4 | RTTY Keying (RTTY Only) | Ν     |
| Q4 | Rptr Tone (FM Only)     | 179.9 |
| Q4 | CW Paddle (CW Only)     | Ν     |
| Q5 | Tone SQL (FM Only)      | 88.5  |
| Q5 | Key Speed (CW Only)     | 20    |
| Q6 | Ratio <i>(CW Only)</i>  | 3.0   |
|    |                         |       |

# IC-706MKII2G Programming Frequency Memories:

- Select the operating mode and frequency on the radio, that you want to save into memory.
- Select M2 functions by pressing the DISPLAY button (to the left of the main tuning knob) 1 or 2 times to select the "M" functions. After you see "M1" through "M4" on the screen, press the MENU button until you see M2.
- Press the "F-3 V/M" button under the bottom right-hand side of the screen.
- Rotate the "M-CH" knob (bottom left, inner knob) to the memory channel you want to program (1-99).
- Press the "F-1 MW" button under the bottom left-hand side of the screen for 2 seconds to store the frequency and operating mode into the selected memory.

| 1  | 160M | 1.840   |    |     |           |
|----|------|---------|----|-----|-----------|
| 2  | 80M  | 3.573   | 12 | 80M | 3.575     |
| 3  | 40M  | 7.074   | 13 | 40M | 7.074.500 |
| 4  | 30M  | 10.136  | 14 | 30M | 10.140    |
| 5  | 20M  | 14.074  | 15 | 20M | 14.080    |
| 6  | 17M  | 18.100  | 16 | 17M | 18.104    |
| 7  | 15M  | 21.074  | 17 | 15M | 21.140    |
| 8  | 12M  | 24.915  | 18 | 12M | 24.919    |
| 9  | 10M  | 28.074  | 19 | 10M | 28.180    |
| 10 | 6M   | 50.313  | 20 | 6M  | 50.318    |
| 11 | 2M   | 144.174 | 21 | 2M  | 144.170   |
|    |      |         |    |     |           |

FT8 Memory Channels FT4 Memory Channels